従業員アカウントの発行

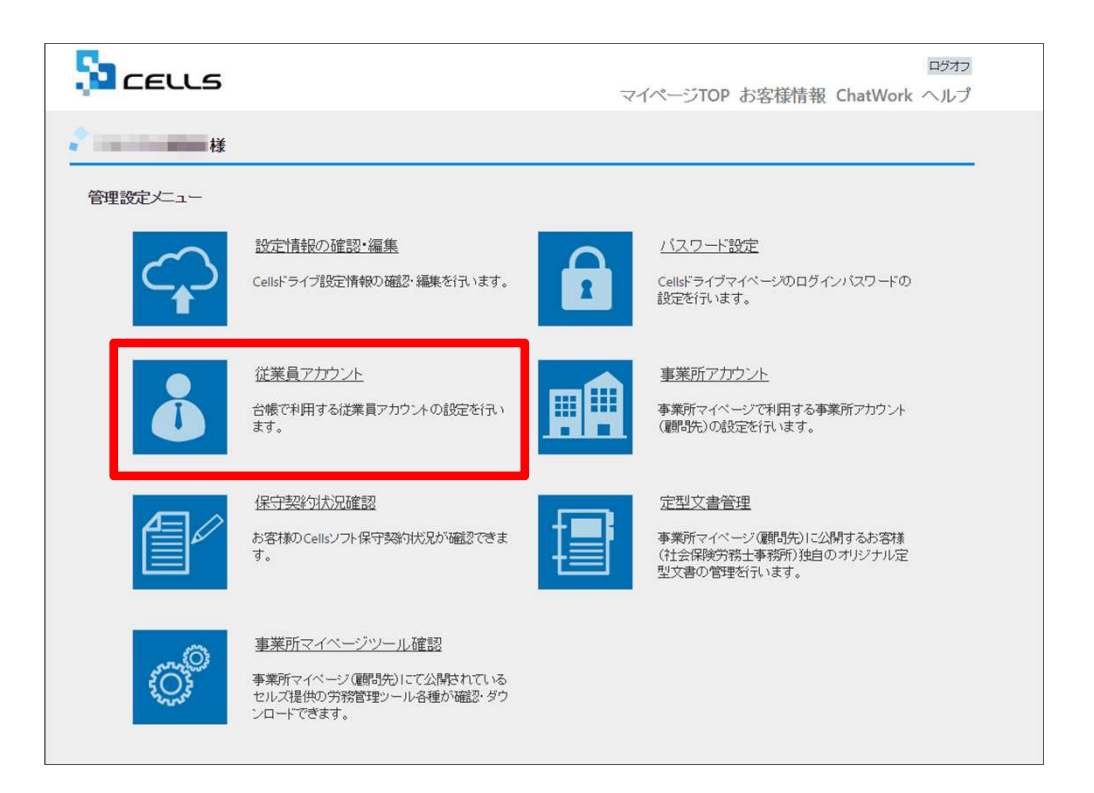

「台帳」からマイナンバー等を入力・閲覧・削 除できる社労士事務所の従業員アカウントの発 行を行います。「従業員アカウント」をクリッ クします。

※次ページへ

## 従業員アカウントの発行(追加①)

|     | CELLS                                                   |                                                            |                     | ログオフ<br>マイページTOP お安接情報 |
|-----|---------------------------------------------------------|------------------------------------------------------------|---------------------|------------------------|
|     | 株式会社セルズ@検証用 樹                                           |                                                            |                     |                        |
|     | 従業員アカウント管理                                              | t業員アカウント管理                                                 |                     |                        |
|     | No ID 名前                                                | 有効状態 機密権                                                   | B 最終認証日時            | 変更処理 削除処理              |
|     | 11 suzuki 鈴木一島                                          | βΟΟΟ                                                       | 2015/09/01 21:58:29 | 変更 削除                  |
|     |                                                         |                                                            | 1 2                 |                        |
| 1   | (Am 20-1 1 1 2 1 1                                      |                                                            |                     |                        |
|     | 従業員アカウント追加                                              |                                                            |                     |                        |
|     |                                                         |                                                            |                     |                        |
|     | © 2015 - 株式会社セルズ                                        |                                                            |                     |                        |
|     |                                                         |                                                            |                     |                        |
|     | <b>P</b> -                                              |                                                            |                     |                        |
|     | בבנוב                                                   |                                                            |                     |                        |
|     |                                                         |                                                            |                     | マイベーシTOP お客様情報         |
|     | 🔹 株式会社セルズ@検証用 様                                         | ¢.                                                         |                     |                        |
|     |                                                         |                                                            |                     |                        |
|     | 従業員アカウント追加                                              |                                                            |                     |                        |
| 2   | ID *                                                    |                                                            |                     | 7                      |
| 2   | ※1Dには半角英数記号4文字以上20文字以内での設定が可能です。<br>※1Dの大文字小文字は区別されません。 |                                                            |                     |                        |
|     | Com.                                                    |                                                            |                     |                        |
|     | 名崩。                                                     |                                                            |                     | 3                      |
| 4 — | パスワード                                                   | 6                                                          | 未入力時は自動作成されます。)     |                        |
|     | ※パスワードには半角英数記号4文字以上15文字以内での段定が可能です。                     |                                                            |                     |                        |
|     | ※パスワードの大文字小文                                            | 字は区別されます。                                                  |                     | _                      |
|     | 秋遊・                                                     | * O                                                        |                     | 5                      |
|     |                                                         | 有効無効                                                       |                     |                        |
|     | <b>織密データ取扱権限</b> ・                                      | <ul> <li>●</li> <li>●</li> <li>●</li> <li>有効 無効</li> </ul> |                     |                        |
|     |                                                         | 戻る                                                         | 確認画面へ               |                        |
|     |                                                         |                                                            |                     |                        |
|     | © 2015 - 株式会社セルズ                                        |                                                            |                     |                        |

- 1. 新規従業員を登録するには「従業員アカウント追加」をクリックします。
- 2. 使用したい「ID」を入力します。
- 3. そのIDを使用する従業員の「名前」を入力 します。
- 4. パスワードを設定します。
- 5. その従業員IDの「有効」「無効」状態を決 めます。

※次ページへ

●IDは最大50文字です。

●パスワードを入力しなかった場合は自動で設定されます

●社労士事務所の従業員が長期休業される等、長期間Cellsドライブにアクセスしない場合、当該従業員のアカウントを一時的に「無効」にできます。

## 従業員アカウントの発行(追加2)

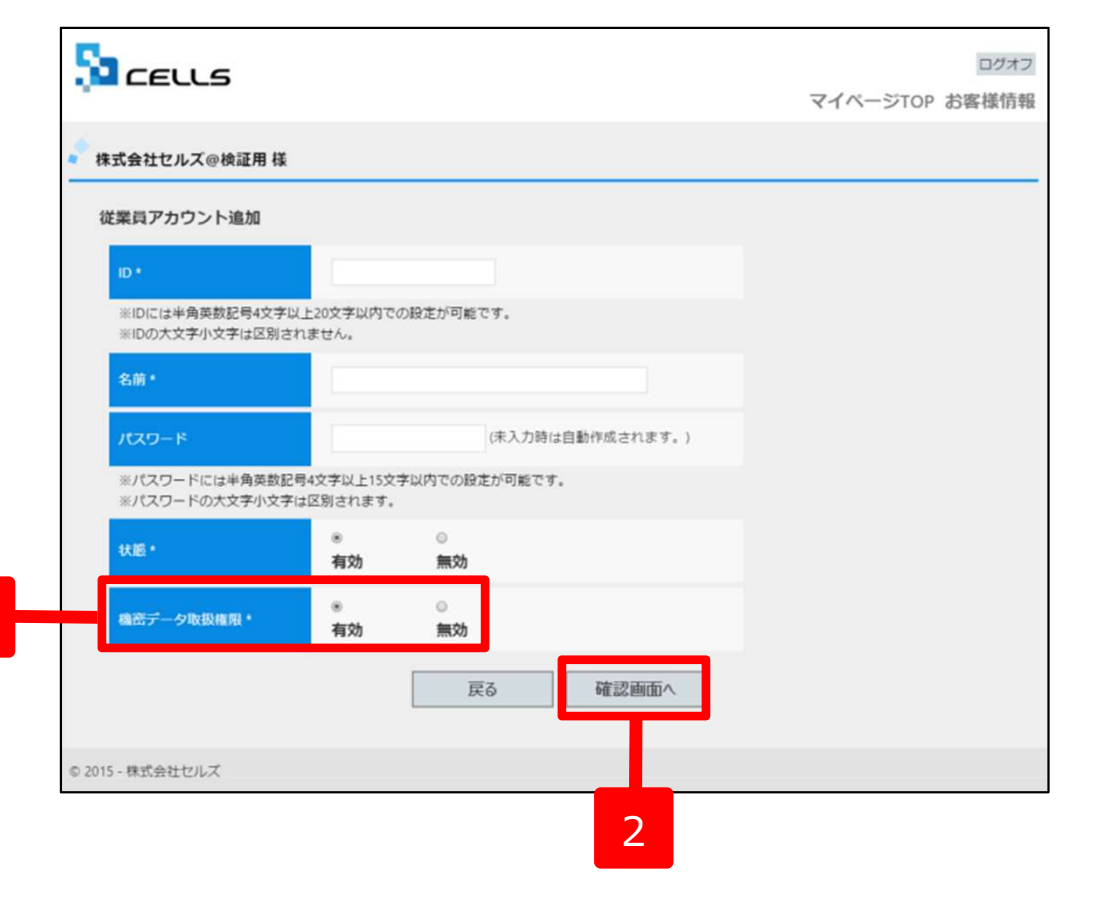

- 1. 機密データ取扱い権限の「有効」「無効」を 決めます。
- 2. 「確認画面へ」進み入力内容を確認し追加します。

- ●「有効」:台帳へのマイナンバー入力、ファイルの取得、機密文書への登録・閲覧、マイナンバーの削除等の権限を有しています。
- ●「無効」:台帳へのマイナンバー入力、ファイルの取得、機密文書への登録・閲覧、マイナンバーの削除等の権限がありませんが、 一般扱いになったファイルについては閲覧可能です。